# Instrukcja Szyfrowania / Deszyfracji plików programem 7-zip.

v. 1.2

# Spis treści

| Gdzie znajdę program do szyfrowania - Instalacja programu 7-zip                                     |            | 2 |
|----------------------------------------------------------------------------------------------------|------------|---|
| Instrukcja szyfrowania pliku/katalogu programem 7-zip                                               |            | 3 |
| Instrukcja odszyfrowania pliku/katalogu programem zip wbudowanym w Windows<br>szyfrowania ZinCrypto | dla metody | 5 |
| Instrukcja odszyfrowania pliku/katalogu programem zip wbudowanym w Windows                          | dla metody | 5 |
| szyfrowania AES256                                                                                  |            | 6 |

## Wstęp Uwaga!

- Przekazanie danych osobowych bez wymaganych zabezpieczeń stanowi naruszenie ochrony danych osobowych, może powodować wysokie ryzyko naruszenia praw lub wolności osób fizycznych i powinno być traktowane jako incydent. (Art. 32, Art. 33, Art. 34 RODO ).
- 2. NIE przesyłaj e-mailem , NIE przenoś na nośnikach zewnętrznych plików z danymi osobowymi lub danymi chronionymi w zakładzie pracy, które nie zostały zaszyfrowane w sposób uniemożliwiający ich zdekodowanie przez osoby nieuprawnione.
- 3. **Przed przekazaniem danych osobowych (listy, wykazy itp.) zaszyfruj pliki !** Nie przekazuj list, wykazów z danymi osobowymi w treści wiadomości (np. e-mail), zamiast tego wskaż że dane znajdują się w załączniku, staraj się zapisać listę z danymi osobowymi jako plik i zaszyfruj go przed wysłaniem.
- 4. Hasło zabezpieczające zaszyfrowany plik z danymi przekazuj w inny sposób niż zabezpieczony plik (np. telefonicznie, SMS itp.).

#### Metoda szyfrowania ZipCrypto:

- umożliwia otwarcie pliku na komputerze, który nie posiada programu 7-zip. Wystarczy wbudowany w eksploratora plików Windows 7, 8, 10 interfejs obsługi plików zip.
- stanowi słabszy rodzaj szyfrowania więc niezbędne są długie hasła powyżej 10 znaków składające się z dużych i małych liter, cyfr oraz znaków specjalnych.

#### Metoda szyfrowania AES256:

- do otwarcia zaszyfrowanego pliku potrzebny jest program 7-zip
- stanowi silny rodzaj szyfrowania.

## Gdzie znajdę program do szyfrowania - Instalacja programu 7-zip

W Urzędzie Miasta Nowego Sącza komputery posiadają zainstalowany program 7-zip.

(dla Szkół) Poproś Informatyka lub jeżeli posiadasz uprawnienia, pobierz i zainstaluj program 7-zip na komputerze. Adres strony: <u>https://www.7-zip.org</u> . Program jest bezpłatny.

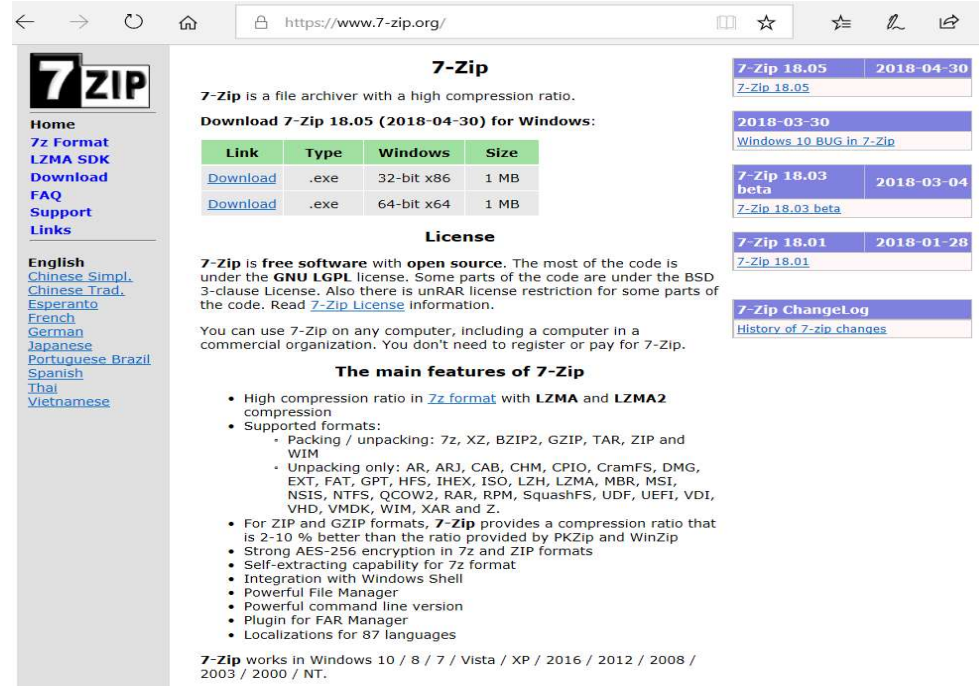

W Windows 10, program 7-zip możesz wybrać z listy programów, klikając na Start a następnie wybierając **"7-zip File Manager**" z listy programów.

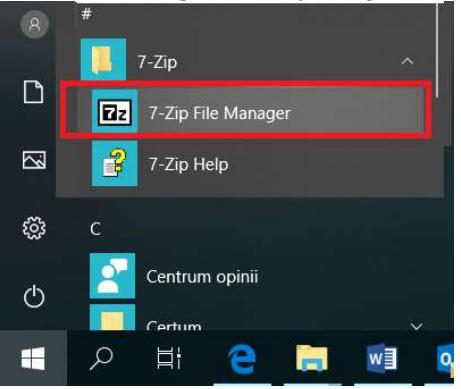

W Windows 7, program 7-zip możesz wybrać z listy programów, klikając na Start a następnie wybierając **"7-zip File Manager**" z listy programów.

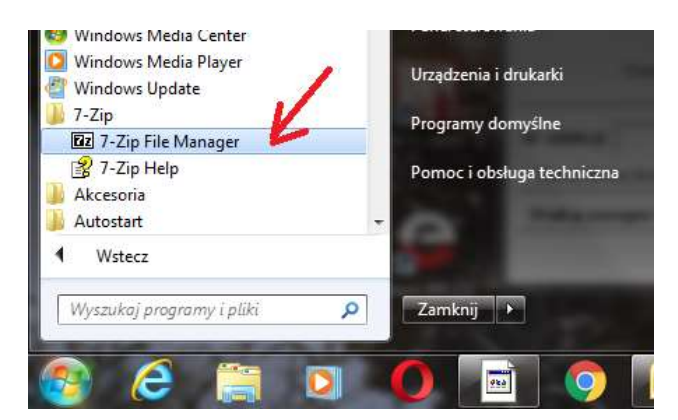

# Instrukcja szyfrowania pliku/katalogu programem 7-zip

1. W celu zaszyfrowania pliku/katalogu: należy kliknąć prawym przyciskiem myszy na plik lub katalog i wybrać opcję 7-zip -> Dodaj do archiwum. Przykład na poniższym rysunku:

| Nazwa                 |        | Data modyfikacji                                   | Тур                | Rozmiar |                                    |   |
|-----------------------|--------|----------------------------------------------------|--------------------|---------|------------------------------------|---|
| lista-uczestnikow.xls |        | 2018-03-08 09:13                                   | Arkusz programu    | 1 200 K | B                                  |   |
|                       |        | Otwórz<br>Nowy<br>Drukuj                           |                    |         |                                    |   |
|                       | 2      | 7-Zip<br>Edit with Notepad++                       |                    | >       | Otwórz archiwum<br>Otwórz archiwum | > |
|                       | e<br>K | Skanuj za pomocą programu ESET E<br>Szukaj wirusów | Endpoint Antivirus |         | Wypakuj pliki<br>Wypakuj tutaj     |   |
|                       | K      | Przenieś do Kwarantanny<br>Opcje zaawansowane      |                    | >       | Testuj archivum                    |   |
|                       |        | Otwórz za pomocą                                   |                    | >       | Skompresuj i wyślij e-mailem       |   |

Lub uruchom program 7-zip z listy programów, klikając na Start a następnie wybierając "7-zip File Manager" z listy programów.

| 8 | #                  |
|---|--------------------|
|   | 7-Zip ^            |
|   | 7-Zip File Manager |
|   | 🔗 7-Zip Help       |
| ŝ | c                  |
| Ф | Centrum opinii     |
|   | р H 😑 🔚 💷 🧧        |

2. W otwartym oknie programu 7-zip wskaż lokalizację pliku/katalogu (1) oraz zaznacz plik/katalog (2) który chcesz skompresować. Klikając zielony klawisz "Dodaj" rozpoczniesz kompresję (3).

| C:\temp\przyklad\       | 3        |           |            |       |                  |                    | 2000     |            | X   |
|-------------------------|----------|-----------|------------|-------|------------------|--------------------|----------|------------|-----|
| Plik Edycja Wielok      | Ulubione | Narzędzia | Pomoc      |       |                  |                    |          |            |     |
| ₽ <b>└</b> -            | ~        |           | -          | *     | <u>1</u>         |                    |          |            |     |
| Dodaj Wypakuj           | Testuj   | Kopiuj    | Przenieś   | Usu   | iń Informacje    |                    |          |            |     |
| 🦻 📙 C:\temp\przyk       | lad\     |           |            |       |                  |                    |          |            | ~   |
| Nazwa                   | 1        | Rozmiar   | Zmodyfiko  | wany  | Utworzony        | Ostatnio otwarty   | Atrybuty | Rozmiar po | s   |
| t                       | μ.       |           | 2018-06-04 | 14:24 | 2018-06-04 14:2  | 1 2018-06-04 14:24 | D        |            | 0   |
| test                    |          |           | 2018-06-04 | 14:42 | 2018-06-04 14:2  | 9 2018-06-04 14:42 | D        |            | 0   |
| lista-uczestnikow.xls   | 2        | 1 228 288 | 2018-03-08 | 10:13 | 2018-06-04 14:4  | 2 2018-06-04 14:42 | A        | 1 228 2    | 288 |
|                         |          | 2         |            |       |                  |                    |          |            |     |
| <                       |          |           |            |       |                  |                    |          |            | >   |
| Zaznaczono 1 obiekt(ów) | 1 228 28 | 8         | 1 228 288  | 4     | 2018-03-08 10:13 |                    |          |            |     |

- 3. Następnie w okienku "Dodaj do archiwum"

  - a. w polu "Format archiwum:" proszę wybrać zip,
    b. Metoda szyfrowania ZipCrypto umożliwi rozpakowanie na komputerze bez 7-zip,
  - c. Metoda szyfrowania AES256 wymaga do rozpakowania na komputerze program 7-zip.
  - d. w polu "Wprowadź hasło:" wpisujemy hasło, którym chcemy zaszyfrować plik lub katalog. W polu "Wprowadź ponownie hasło:" ponownie wpisujemy hasło w celu weryfikacji poprawności wpisanedo hasła. Pamiętaj:
    - hasło do pliku nie mniej niż 10 znaków i zawierało (DUŻE i małe litery, cyfry, znak specjalny),

#### hasło do pliku należy przekazać w inny sposób niż plik np. telefonicznie, SMS.

| ista-uczestnikow zin            |           |        |                         |             |
|---------------------------------|-----------|--------|-------------------------|-------------|
| iata dezean intervizip          |           |        |                         |             |
| Format archiwum:                | zip       | ~      | Tryb aktualizacji:      |             |
| Stopień kompresii:              | Normalna  | ~      | Dodaj i zamień pliki    | 3           |
| ereptor treniptorp.             | Tronnaina | -      | Opcje                   |             |
| Metoda kompresji:               | Deflate   | ~      | Utwórz archiwum SFX     |             |
| Rozmiar słownika:               | 32 KB     | ~      | Kompresuj pliki współdz | ielone      |
| Rozmiar słowa:                  | 32        | ~      | Szyfrowanie             |             |
| Rozmiar bloku ciągłego:         |           | ~      | Wprowadź hasło:         |             |
|                                 |           | 544    | *****                   |             |
| Liczba wątków:                  | 4 ~       | /4     | Wprowadź ponownie hasło | c.          |
| Użycie pamięci dla kompresji:   |           | 131 MB |                         |             |
| Użycie pamięci dla dekompresji: |           | 2 MB   | Pokaż hasło             |             |
| Rozmiar woluminów (baity):      |           |        | Metoda szyfrowania:     | ZipCrypto 🗸 |
|                                 |           | ~      |                         |             |
| Parametry:                      |           |        |                         |             |
| r aramouy.                      |           |        |                         |             |

Przykład na poniższym rysunku:

4. W wyniku szyfrowania otrzymujemy plik o rozszerzeniu .zip, który można bezpiecznie przesłać e-mailem jak normalny załącznik. Pamiętaj aby hasła nie przekazywać wraz z plikiem !

| Ten komputer > Windows (C:) > temp > przyklad |                  |                  |          |  |
|-----------------------------------------------|------------------|------------------|----------|--|
| Nazwa                                         | Data modyfikacji | Тур              | Rozmiar  |  |
| lista-uczestnikow.xls                         | 2018-03-08 09:13 | Arkusz programu  | 1 200 KB |  |
| lista-uczestnikow.zip                         | 2018-06-04 14:10 | Folder skompreso | 245 KB   |  |

<mark>Instrukcja odszyfrowania pliku/katalogu programem zip wbudowanym</mark> w Windows dla metody szyfrowania ZipCrypto

Zaletą użycia metody ZipCrypto jest możliwość rozpakowania pliku za pomocą systemu Windows bez konieczności instalacji programu 7-zip, niestety jest to słabsze szyfrowanie.

- 1. Zaszyfrowany załącznik w wiadomości e-mail należy zapisać na komputerze.
- 2. Na zaszyfrowanym pliku należy kliknąć prawym przyciskiem myszy i wybrać opcję "Wyodrębnij wszystkie.."

| 📙 > Ten komputer > Wir | ndows (C:) > tem                                   | p > przyklad      |               |         |
|------------------------|----------------------------------------------------|-------------------|---------------|---------|
| Nazwa                  |                                                    | Data modyfikacji  | Тур           | Rozmiar |
| 📕 t                    |                                                    | 2018-06-04 14:24  | Folder plików |         |
| lista-uczestnikow.zip  | <b>Otwórz</b><br>Otwórz w no                       | owym oknie        | r skompreso   | 245 KB  |
|                        | Wyodrębnij                                         | wszystkie         |               |         |
|                        | <ul><li>Szukaj wirus</li><li>Przenieś do</li></ul> | ów<br>Kwarantanny |               |         |

3. Wskazujemy miejsce docelowe lub pozostawiamy domyślne:

|   |                                                      | ×  |
|---|------------------------------------------------------|----|
| ( | Wyodrębnianie folderów skompresowanych (zip)         |    |
|   | Wybieranie miejsca docelowego i wyodrębnianie plików |    |
|   | Pliki zostaną wyodrębnione do tego folderu:          |    |
|   | C\temp\przyklad\lista-uczestnikow Przeglądaj         | 2  |
|   | ✓ Pokaż wyodrębnione pliki po zakończeniu            |    |
|   | Wyodrębnij Anuli                                     | uj |

4. System zapyta o hasło, którego użyto podczas szyfrowania. Podaj hasło które otrzymałeś telefonicznie lub SMS.

| Kopiowanie 1 elemen                           | tu z lista-ucze | stnikov | v.zip do list | a-uczestnikov        | v v                         |            |
|-----------------------------------------------|-----------------|---------|---------------|----------------------|-----------------------------|------------|
|                                               |                 |         |               |                      |                             |            |
| Nazwa: lista-uczestnik                        | cow.xls         | Wym     | Plik lista-   | o<br>uczestnikow xls | <sup>*</sup> jest chroniony | ОК         |
| Pozostało czasu: Trwa<br>Pozostało elementów: | 1 (1,17 MB)     |         | nastem, v     | vprowadz nasi        | o w polu politzej.          | Pomiń plił |
|                                               |                 |         | Hasło:        | •••••                | •••                         | Anuluj     |

5. Po prawidłowym podaniu hasła otrzymasz katalog / plik , który został rozpakowany w miejscu które wskazałeś.

# Instrukcja odszyfrowania pliku/katalogu programem zip wbudowanym <mark>w Windows</mark> dla metody szyfrowania AES256

Zaletą użycia metody AES256 jest silny mechanizm szyfrowania (przy zachowaniu długiego i skomplikowanego hasła), do rozpakowania wymaga zainstalowania programu 7-zip.

- 1. Zaszyfrowany załącznik w wiadomości e-mail należy zapisać na komputerze.
- 2. Uruchom program 7-zip z listy programów, klikając na Start a następnie wybierając **"7**zip File Manager" z listy programów.

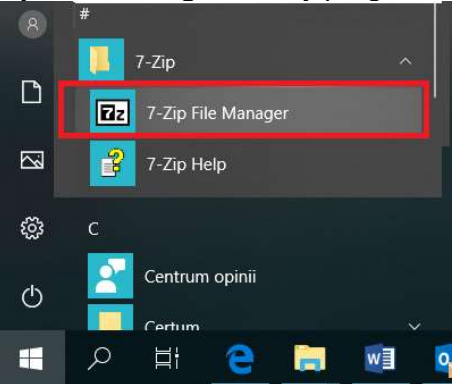

3. W otwartym oknie programu 7-zip wskaż lokalizację pliku/katalogu (1) oraz zaznacz plik/katalog (2) który chcesz rozpakować. Klikając niebieski klawisz "Wypakuj" rozpoczniesz dekompresję (3).

| Z C:\temp\przyklad\     |                    |                    |                  |                  |          |              |    |
|-------------------------|--------------------|--------------------|------------------|------------------|----------|--------------|----|
| Plik Edycja Widok U     | Jlubione Narzędzia | Pomoc              |                  |                  |          |              |    |
| ¢ = 3                   | V 📫                |                    | 🕻 ាំ             |                  |          |              |    |
| Dodaj Wypakuj           | Testuj Kopiuj      | Przenieś Us        | uń Informacje    |                  |          |              |    |
| 🔊 📃 C:\temp\przykla     | /be                |                    |                  |                  |          |              | ~  |
| Nazwa                   | 1 Rozmia           | r Zmodyfikowany    | Utworzony        | Ostatnio otwarty | Atrybuty | Rozmiar po s | 3  |
| t                       |                    | 2018-06-04 14:24   | 2018-06-04 14:21 | 2018-06-04 14:24 | D        | C            | ĺ. |
| test                    |                    | 2018-06-04 14:42   | 2018-06-04 14:29 | 2018-06-04 14:42 | D        | C            |    |
| lista-uczestnikow.zip   | 250 183<br>2       | 3 2018-06-04 14:56 | 2018-06-04 14:56 | 2018-06-04 14:56 | A        | 250 183      |    |
| <                       |                    |                    |                  |                  |          |              | >  |
| Zaznaczono 1 obiekt(ów) | 250 183            | 250 183            | 2018-06-04 14:56 |                  |          |              |    |

4. Podaj hasło które otrzymałeś telefonicznie lub SMS.

| 22 C:\temp\przyklad\            |                                                                  | - 1          | ⊐ ×           |
|---------------------------------|------------------------------------------------------------------|--------------|---------------|
| Plik Edycja Widok Ulubione Na   | 😰 Wypakuj                                                        | ×            |               |
| 🕂 🗕 🗸                           | Wypakuj do:                                                      |              |               |
| Dodaj Wypakuj Testuj K          | C:\temp\przyklad\lista-uczestnikow\                              | ✓ 1          |               |
| C:\temp\przyklad\               | Tryb ścieżek                                                     | Haslo        | v<br>Nar no s |
| t                               | Pełne ścieżki 🗸 🗸                                                |              | 0             |
| test                            | Tryb nadpisywania                                                | Pokaż hasło  | 0             |
| IIsta-uczestnikow.zip           | Monituj przed nadpisaniem $~~~~~~~~~~~~~~~~~~~~~~~~~~~~~~~~~~~~$ | _            | 250 183       |
| <                               | OK                                                               | Anului Pomoc | >             |
| Zaznaczono 1 obiekt(ów) 250 183 | OK                                                               | Analog       |               |